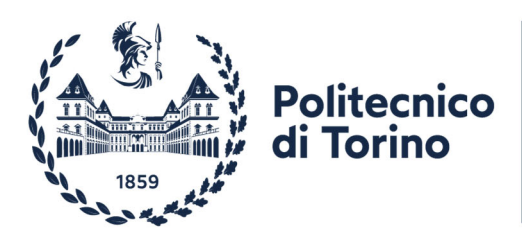

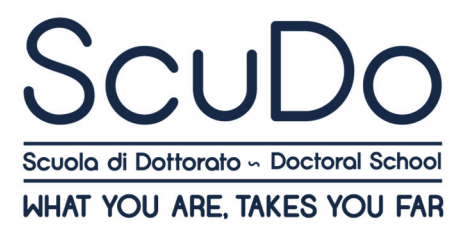

# PROCEDURE FOR REQUESTING THE EVALUATION

# **OF EXTERNAL TECHNICAL AND SPECIALASED COURSES**

## **REQUEST FOR FINAL APPROVAL**

Once you have attended a technical and specialised course, external to courses offered by Politecnico di Torino, it is necessary to request the evaluation and the recognition of the number of hours by the Coordinator of your PhD programme.

1) From Cruscotto – section "External Training Activities" select the item "Add an External Training Activity":

| / 📷 Table of external training, x                                                                                                    | 800     | х – |
|----------------------------------------------------------------------------------------------------|---------|-----|
| ← → C 🔒 Sicure   https://sidtest.studenti.polito.it/scudo/online/sittivitalibere?matricols=                                                                                                    | Q \$    | :   |
| III App of Politecnico di Torino                                                                                                    |         |     |
| La mia didattica Segreteria online Materiale Lingue Curriculum Stage Job Tesi Account Ticket Posta                                                                                                    | Logout  | ,   |
| Table of external training activities         Image: Constraint of the second training activities         Image: Constraint of the second traint of the secon | ITAJENG |     |
| Area dell'INGECINERIA<br>Dottorato di ricerca in         Utilima iscrizione         Statuore carriera<br>ATTVO<br>Matricola di dipendente/docente:    Validated hours Validated points                                                                                                    |         |     |
| Add an External Training Activity                                                                                                    |         |     |

- 2) Enter the data relative to the course for which the evaluation is requested:
  - Denomination (course title)
  - Activity hours (as indicated in the syllabus)
  - Activity type: Hard Skill
  - Activity date: start date of the course

Click on the item "Add an External Training Activity":

| 🗧 Scuille Dechlosere - Tati 🗶 🔚                                |                                                   | And in case of the second second se                                                                                                    | aloi0 🛋 |
|----------------------------------------------------------------|---------------------------------------------------|----------------------------------------------------------------------------------------------------|---------|
| E -> C . Sever I regarissignitum                               | dout section and the databases for advice stars   |                                                                                                    | \$      |
|                                                                | Sta St.                                           | Servizi per la                                                                                                    |         |
|                                                                | ScuDo Dashboard - Table of external trainin       | ng activities                                                                                                    | nagava  |
|                                                                | 100 sectors and Etherny house Elizaria here a h   | unden 🛛 🖥 (nameri fassen) Agustas 🖉 (Malandara) 🤍 Malandara 🔍 🤆 Malandara 👔 Haun () - Antary dans () - Antary dans () - Malandara () - Malandara () - |         |
| Area def NGEDADNA<br>Datoural: 36-rearca in<br>Utoma torrotome |                                                   |                                                                                                    |         |
| Situacione carriera<br>Attivo                                  | Add an External Training Activity<br>Denomination |                                                                                                    |         |
| Matricela da dipendente docente                                | Course title                                      |                                                                                                    |         |
|                                                                | Activity hours                                    | Activity date                                                                                                    | -       |
|                                                                | 10                                                | 22/12/2917                                                                                                    |         |
|                                                                | Activity type                                     |                                                                                                    |         |
|                                                                | Hard Skill                                        | *                                                                                                    |         |
|                                                                |                                                   | Add an Edurated Training Activity                                                                                                    |         |
|                                                                |                                                   |                                                                                                    |         |

The certificate of attendance (if the course required a final exam, attach the certificate of attendance and of passing of the exam) and the syllabus should be sent to the Coordinator of the PhD programme.

3) Once the Coordinator of your PhD programme has validated the hours, the following screen will be displayed:

|                                                             | in the set of the set of the set |                                                 |                          |              |            |                |                 |           |        |
|-------------------------------------------------------------|----------------------------------|-------------------------------------------------|--------------------------|--------------|------------|----------------|-----------------|-----------|--------|
| Anthenica di Turre                                          | Course have been advected.       |                                                 |                          |              |            |                |                 |           | -      |
| mia delarrica Segretaria online Matoriale                   | Lingue Curriculum Stag           | e job Tesi Accus                                | re Taket Posta           |              |            |                |                 |           | Logout |
|                                                             | Table of external                | training activities                             |                          |              |            |                |                 |           | ndes   |
|                                                             | Denomination                     | ng Activities 📓 Estarnal Tr<br>   Hours    Grad | eccellident    Form-type | Request type | Examined 1 | Activity dateF | Validation date |           |        |
| tima toritione                                              |                                  |                                                 |                          |              |            |                |                 |           |        |
| tuadore carriera<br>TNO<br>atricola da dipendenteridocenter |                                  |                                                 |                          |              |            |                |                 |           |        |
|                                                             | Course bite                      |                                                 | 1.00 Part                | Prod         | 3          | 10/1/2018      | 11/0/2018       | Of Decode |        |
|                                                             | Validated hours 8                | Validated points 6                              |                          |              |            |                |                 |           |        |
|                                                             |                                  |                                                 |                          |              |            |                |                 |           |        |
|                                                             |                                  |                                                 |                          |              |            |                |                 |           |        |

As for all external courses, no more than 30 hours can be validated for each activity.

# PROCEDURE FOR REQUESTING THE EVALUATION

## **OF EXTERNAL COURSES ON TRANSFERABLE SKILLS**

### **REQUEST FOR ESTIMATE APPROVAL**

### BEFORE THE BEGINNING OF THE COURSE

Before following an external course on transferable skills, it is necessary to request the evaluation of the syllabus and the number of hours that may be recognized by the Doctoral Commitee for Transferable Skills Training.

4) From Cruscotto – section "External Training Activities" select the item "Add an External Training Activity":

| ð 🖬 🖉 💌 |
|---------|
| @☆:     |
|         |
| Logout  |
| ITAJENG |
|         |
|         |
|         |
|         |
|         |
|         |

- 5) Enter the data relative to the course for which the evaluation is requested:
  - Denomination (course title)
  - Activity hours (as indicated in the syllabus)
  - Activity type: Soft Skill
  - Activity date: start date of the course
  - Request type: Estimate (it is automatically selected by entering the course start date)
  - Activity program: attach the program
  - If the course includes a final exam, flag the field (the information must also be available in the syllabus)

Click on the item "Add an External Training Activity":

| Table of external training ×                 | the second second second second second second second second second second second second second second second se                                      | Methodal Incord story, I dog Mond To |                             | é o o 💌                                                                       |
|----------------------------------------------|----------------------------------------------------------------------------------------------------|--------------------------------------|-----------------------------|-------------------------------------------------------------------------------|
| ← → C ■ Sicuro   https://sidtest.studenti.pd | lito.it/scudo/online/attivitalibere?matricola=                                                                                                    |                                      |                             | @ ☆ :                                                                         |
| III App 🦿 Politeorico di Torino              | Add an External Training Activity<br>Denomination                                                                                                    |                                      |                             |                                                                               |
|                                              | Course title Activity hours 10                                                                                                    |                                      | Activity date<br>01/02/2018 |                                                                               |
|                                              | Activity type                                                                                                    |                                      | Request type                |                                                                               |
|                                              | Soft Skill                                                                                                    | *                                    | Estimate                    | Y                                                                             |
|                                              | Activity program           Scegit file         Course programme.pdf           Do the activity have a final exam?         Image: Course programme.pdf | Add an External                      | Training Activity           |                                                                               |
| m@il                                         |                                                                                                    |                                      |                             | © Politecnico di Torino<br>Corso Duca degli Abruzzi, 24 - 10129 Torino, ITALY |

6) Once the activity has been added, the following screen appears and the information is visible to the Doctoral Committee, which can evaluate the activity:

| Table of external training ×                                      | Man front of the plant filled filled                                                                                                    |                                                     |
|-------------------------------------------------------------------|----------------------------------------------------------------------------------------------------|-----------------------------------------------------|
| ← → C 🔒 Sicuro   https://sidtest.studenti.j                       | polito.it/scudo/online/attivitalibere?matricola=                                                                                                    | @☆ :                                                |
| App 🦧 Politecnico di Torino                                       |                                                                                                    |                                                     |
| Politecnico<br>Di Torino                                          |                                                                                                    | Servizi per la didattica<br>PORTALE DELLA DIDATTICA |
| La mia didattica Segreteria online                                | Materiale Lingue Curriculum Stage Job Tesi Account Ticket Posta 🦲                                                                                                    | Logout 🐣                                            |
|                                                                   | Table of external training activities                                                                                                    | пајенс                                              |
|                                                                   |                                                                                                    |                                                     |
|                                                                   | The activity has been modified correctly                                                                                                    | ×                                                   |
| Area dell'INGEGNERIA<br>Dottorato di ricerca in                   | PhD candidate details     III Training Activities     III External Training Activities     III External Research Activities     III External Research Acti | date 17 Validation date 17                          |
| Ultima iscrizione                                                 |                                                                                                    |                                                     |
| Situazione carriera<br>ATTIVO<br>Matricola da dipendente/docente: | Course tile 10 Soft Estimate 3 1/2/201                                                                                                    | 18 🗙 Delete 🖸 Edit                                  |
|                                                                   |                                                                                                    |                                                     |
|                                                                   |                                                                                                    |                                                     |
|                                                                   |                                                                                                    |                                                     |
|                                                                   |                                                                                                    |                                                     |

7) Once the Doctoral Commitee has evaluated the course, the following screen appears:

| Edit external training acti 🗙                   |                                                  |                                                                   |                                                | ÷ - •  |
|-------------------------------------------------|--------------------------------------------------|-------------------------------------------------------------------|------------------------------------------------|--------|
| → C 🔒 Sicuro   https://sidtest.studenti.p       | olito.it/scudo/online/modificaattivita?id=       |                                                                   |                                                | Q \$   |
| App 🦧 Politecnico di Torino                     |                                                  |                                                                   |                                                |        |
|                                                 | Edit external tr                                 | aining activities                                                 |                                                | TAJENG |
|                                                 | PhD candidate details     III Tr     Description | aining Activities IIII External Training Activities IIII External | search Activities Publications 🖝 Thesis O Albo |        |
|                                                 |                                                  |                                                                   |                                                |        |
| Area dell'INGEGNERIA<br>Dottorato di ricerca in | Course title                                     |                                                                   |                                                |        |
| Ultima iscrizione                               | Activity hours                                   | Approved hours                                                    | Activity date                                  | 2      |
| Situazione carriera<br>ATTIVO                   | 10                                               | 5                                                                 | 01/02/2018                                     |        |
| Matricola da dipendente/docente:                | Activity type                                    |                                                                   | Request type                                   |        |
|                                                 | Soft Skill                                       |                                                                   | * Estimate                                     | ٠      |
|                                                 | Activity program                                 |                                                                   |                                                |        |
|                                                 | Course programme.pdf (9.5 k                      | B)                                                                |                                                |        |
|                                                 |                                                  |                                                                   |                                                |        |
|                                                 | Scegli file Nessun file se                       | ezionato                                                          |                                                |        |
|                                                 | Do the activity have a final exa                 | n? 📃                                                              |                                                |        |
|                                                 |                                                  |                                                                   |                                                |        |
|                                                 | validator note                                   |                                                                   |                                                |        |
|                                                 |                                                  |                                                                   |                                                |        |
|                                                 | * Note inserted on 11/01/2018                    |                                                                   |                                                | ×      |
|                                                 | Área                                             |                                                                   |                                                |        |
|                                                 | Communication                                    |                                                                   |                                                |        |
|                                                 | communication                                    |                                                                   |                                                |        |
|                                                 |                                                  |                                                                   | - Back Edit Activity                           |        |

Please note that the Committee may recognize only half of the hours if the course does not have a final exam.

Language courses, cultural courses and professional training courses, such as those of the Orders of Engineers and Architects which already have a system for recognizing professional credits, are not recognisable as transferable skills training.

As for all external courses, no more than 30 hours can be validated for each activity.

## AT THE END OF THE COURSE

Once the course is finished, you should insert the certificate of attendance to request the validation of the hours to the Doctoral Committee for Transferable Skills Training.

1) From Cruscotto – section "External Training Activities" select the inserted course by clicking on the item "Edit".

| Table of external training X                                    | Mithinstylesed steel, idea Mitad Res                                                                                                    | فاحاف                                                                                    |
|-----------------------------------------------------------------|----------------------------------------------------------------------------------------------------|------------------------------------------------------------------------------------------|
| ← → C  Sicuro   https://sidtest.studenti.polito.it/scudo/on     | ne/attivitalibere?matricola=                                                                                                    | Q \$ 1                                                                                   |
| 🔢 App 🥜 Politecnico di Torino                                   |                                                                                                    |                                                                                          |
| POLITECNICO<br>DI TORINO                                        |                                                                                                    | Servizi per la didattica<br>Portale della didattica                                      |
| La mia didattica Segreteria online Materiale Li                 | gue Curriculum Stage Job Tesi Account Ticket Posta 🦲                                                                                                    | Logout 🤱                                                                                 |
|                                                                 | Table of external training activities       candidate details       Training Activities       Enternal Training Activities       Enternal Research Activities       Enternal Research Activities       Enternal Research Activities       Enternal Research Activities | rrA(DHS<br><b>#</b> Thesis <b>O</b> Also<br>Earn level    Activity date    Wildston date |
| Area dell'INGEGNERIA<br>Dottorato di ricerca in                 |                                                                                                    | Ŷ                                                                                        |
| Ultima iscrizione                                               | Course title 5 1.00 Soft Estimate                                                                                                    | 3 1/2/2018 X Delet C Edit                                                                |
| Shuazione carriera<br>ATTNO<br>Matricola da dipendente/docente: |                                                                                                    |                                                                                          |

2) Attach the certificate of attendance (if the course required a final exam, attach the certificate of attendance and of passing of the exam):

| Edit external training act 🗙                    | _                                                          | Autor and                                | Inclusion Name Table             |                                            | - C - X |
|-------------------------------------------------|------------------------------------------------------------|------------------------------------------|----------------------------------|--------------------------------------------|---------|
| ← → C Sicuro   https://sidtest.studenti.pc      | lito.it/scudo/online/modificaattivita?id=                  |                                          |                                  |                                            | @☆ :    |
| 🗰 App  Politecnico di Torino                    |                                                            |                                          |                                  |                                            |         |
| 1                                               | Edit external training                                     | activities                               |                                  |                                            | TAJENG  |
|                                                 | PhD candidate details     III Training Act     Description | ivities III External Training Activities | III External Research Activities | S Publications Thesis O Albo               |         |
|                                                 | Course title                                               |                                          |                                  |                                            |         |
| Area dell'INGEGNERIA<br>Dottorato di ricerca in | course ute                                                 |                                          |                                  |                                            |         |
| Ultima iscrizione                               | Activity hours                                             | Approved hours                           |                                  | Activity date                              |         |
| Situazione carriera                             | 10                                                         | 5                                        |                                  | 01/02/2018                                 |         |
| ATTIVO                                          |                                                            |                                          |                                  | 44                                         |         |
| Matricola da dipendente/docente:                | Activity type                                              |                                          | -                                | Request type                               |         |
|                                                 | Soft Skill                                                 |                                          |                                  | Final                                      |         |
|                                                 | Course programme pdf (0.5 kP)                              |                                          | (                                | Attendance contificate course pdf (0.5 kp) |         |
|                                                 | Course programme.put (5.5 kb)                              |                                          |                                  | Attendance cerdincate course.pdi (5.5 kb)  |         |
|                                                 | Scegli file Nessun file selezionate                        |                                          |                                  | Scegli file Nessun file selezionato        |         |
|                                                 | Do the activity have a final exam?                         |                                          |                                  | Do you pass the final exam?                |         |
|                                                 | Validator note                                             |                                          |                                  |                                            |         |
|                                                 |                                                            |                                          |                                  |                                            |         |
|                                                 |                                                            |                                          |                                  |                                            |         |
|                                                 | Area                                                       |                                          |                                  |                                            |         |
|                                                 |                                                            |                                          | *                                |                                            |         |
|                                                 |                                                            |                                          | + Back                           | Edit Activity                              |         |

3) Once the Doctoral Committee for Transferable Skills Training has validated the hours, the following screen will be displayed:

| Table of external training X                                                  |                                              |                                                   |                                  |                                   |                 | - • <b>- ×</b> |
|-------------------------------------------------------------------------------|----------------------------------------------|---------------------------------------------------|----------------------------------|-----------------------------------|-----------------|----------------|
| $\leftarrow$ $\rightarrow$ C $\square$ Sicuro   https://sidtest.studenti.poli | to.it/scudo/online/attivitalibere?matricola= |                                                   |                                  |                                   |                 | @.☆ :          |
| 🚻 App 🦧 Politecnico di Torino                                                 |                                              |                                                   |                                  |                                   |                 |                |
| La mia didattica Segreteria online Ma                                         | teriale Lingue Curriculum Stage Job          | Tesi Account Ticket P                             | osta 🦲                           |                                   |                 | Logout         |
| 1                                                                             | Table of external training                   | activities                                        | III External Research Activities | Alicatore (P Thesis O Alico       |                 | ITAJENG        |
|                                                                               | Denomination                                 | rrs <sub>↓↑</sub> Grade coefficient <sub>↓↑</sub> | Form type                        | Lî Exam level Lî Activity date Li | Validation date |                |
| Area dell'INGEGNERIA<br>Dottorato di ricerca in                               |                                              |                                                   |                                  |                                   |                 |                |
| Ultima iscrizione                                                             |                                              |                                                   |                                  |                                   |                 |                |
| Situazione carriera<br>ATTIVO<br>Matricola da dipendente/docente:             |                                              |                                                   |                                  |                                   |                 |                |
|                                                                               | Course title 5                               | 1.00                                              | Soft Final                       | 3 10/1/2018                       | 11/1/2018 Q     | Dettagli       |
|                                                                               | Validated hours 5 Validate                   | points 6                                          |                                  |                                   |                 |                |

### **REQUEST FOR FINAL APPROVAL**

If you have already attended an external course that you think may be recognized as course on transferable skills, you can request the evaluation from the Doctoral Committee for Transferable Skills Training:

1) From Cruscotto – section "External Training Activities" select the item "Add an External Training Activity":

| Table of external training X                                      | Richtendertennel sterunden Read Rea                                                                                                    | éle 6 💌  |
|-------------------------------------------------------------------|----------------------------------------------------------------------------------------------------|----------|
| ← → C 🔒 Sicuro   https://sidtest.studenti.poli                    | to.it/scudo/online/attivitalibere?matricola=                                                                                                    | @.☆ :    |
| 🚻 App 🦧 Politecnico di Torino                                     |                                                                                                    |          |
| La mia didattica Segreteria online Ma                             | terlale Lingue Curriculum Stage Job Tesi Account Ticket Posta 🦲                                                                                                    | Logout 🕹 |
|                                                                   | Table of external training activities                                                                                                    | ITAJENG  |
|                                                                   | PhD candidate details     III Training Activities     III External Training Activities     III External Research Activities     PhD disations     PhD candidate details     PhD candidate details     III Training Activities     III External Research Activities     PhD candidate details     PhD candidate details     PhD candid |          |
| Area dell'INGEGNERIA<br>Dottorato di ricerca in                   |                                                                                                    |          |
| Ultima iscrizione                                                 |                                                                                                    |          |
| Situazione carriera<br>ATTIVO<br>Matricola da dipendente/docente: |                                                                                                    |          |
|                                                                   |                                                                                                    |          |
|                                                                   | П                                                                                                    |          |
|                                                                   | Validated hours Validated points                                                                                                    |          |
|                                                                   | Add an external realining Activity                                                                                                    |          |

- 2) Enter the data relative to the course for which the evaluation is requested:
  - Denomination (course title)
  - Activity hours (as indicated in the syllabus)
  - Activity type: Soft Skill
  - Activity date: start date of the course
  - Request type: Final (it is automatically selected by entering the course start date)
  - Activity program: program to be attached
  - If the course includes a final exam, flag the field (the information must also be available in the syllabus)
  - Activity certificate: attach the certificate of attendance (if the course does not require a final exam) / Certificate of passing exam: attach the certificate of attendance and of passing the exam (if the course includes a final exam)

Click on the item "Add an External Training Activity":

| C Sicuro   https://sidtest.stude | nti.polito.it/scudo/online/attivitalibere?matricola= |                                               |
|----------------------------------|------------------------------------------------------|-----------------------------------------------|
| 🖉 Politecnico di Torino          |                                                      |                                               |
|                                  |                                                      |                                               |
|                                  |                                                      |                                               |
|                                  |                                                      |                                               |
|                                  |                                                      |                                               |
|                                  |                                                      |                                               |
|                                  |                                                      |                                               |
|                                  |                                                      |                                               |
|                                  |                                                      |                                               |
|                                  | Validated hours Validated poi                        | nts                                           |
|                                  |                                                      |                                               |
|                                  | Add an External Training Activity                    |                                               |
|                                  | Denomination                                         |                                               |
|                                  | Course title                                         |                                               |
|                                  |                                                      | ,                                             |
|                                  | Activity hours                                       | Activity date                                 |
|                                  | 10                                                   | 20/12/2017                                    |
|                                  | Activity type                                        | Request type                                  |
|                                  | Soft Skill                                           | • Final •                                     |
|                                  | Activity program                                     | Activity certificate                          |
|                                  | Scegli file Course programme.pdf                     | Scegli file Attendance certificate course.pdf |
|                                  | Do the activity have a final exam?                   | Do you pass the final exam?                   |
|                                  | bo the dealing have a linal examin -                 |                                               |
|                                  |                                                      |                                               |
|                                  |                                                      | Add an External Training Activity             |
|                                  |                                                      | Add on exernal rolling Activity               |
|                                  |                                                      |                                               |
|                                  |                                                      |                                               |
|                                  |                                                      |                                               |

3) Once the Doctoral Committee for Transferable Skills Training has validated the hours, the following screen will be displayed:

| Table of external training X                                                                                                    | Bill Anderson and American Annual Real                                                                                                    |                                                     |
|----------------------------------------------------------------------------------------------------|----------------------------------------------------------------------------------------------------|-----------------------------------------------------|
| ← → C Sicuro   https://sidtest.studenti.polito.it,                                                                                      | /scudo/online/attivitalibere?matricola =                                                                                                    | @☆ :                                                |
| 🔢 App 🦧 Politecnico di Torino                                                                                                    |                                                                                                    |                                                     |
| POLITECNICO<br>DI TORINO                                                                                                    |                                                                                                    | Servizi per la didattica<br>PORTALE DELLA DIDATTICA |
| La mia didattica Segreteria online Materia                                                                                              | ale Lingue Curriculum Stage Job Tesi Account Ticket Posta 🦲                                                                                                    | Logout 👃                                            |
|                                                                                                    | Table of external training activities         Image: State of external training Activities         Image: State of external training Activities <td>TAIONS</td> | TAIONS                                              |
| Ana duttividEcktRia<br>Dottorato di nicerca in<br>Uttima iscrizione<br>Situatione carifera<br>ATTYO<br>Matricola da dipendente/docente: |                                                                                                    |                                                     |
|                                                                                                    | Course ette 5 1.00 Soft Final 3 20/12/20<br>Validated hours 5 Validated points 5                                                                                                    | 17 11/1/2018 Q. Dettagli                            |